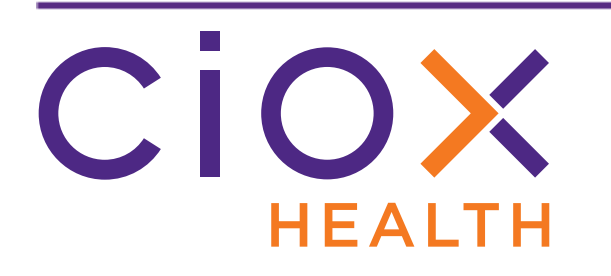

# HealthSource Clarity v1.3 Release Notes December 2018

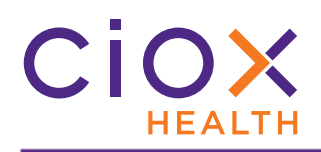

# **Document History**

Publication Date: December 10, 2018 Document Edition: 1.2

# **Contact Information**

Ciox Health 120 Bluegrass Valley Parkway Alpharetta, GA 30005 Customer Care Phone Number: 877-358-6939

# **Copyright and Trademarks**

© Copyright 2018 Ciox Health. All rights reserved.

The information in this document and any attachments is intended for the sole use of Ciox Health. This information may be privileged, confidential, and protected from disclosure. If you are not the intended recipient, you are hereby notified that you have received this document in error and that any review, disclosure, dissemination, distribution or copying of it, or its, contents, is strictly prohibited.

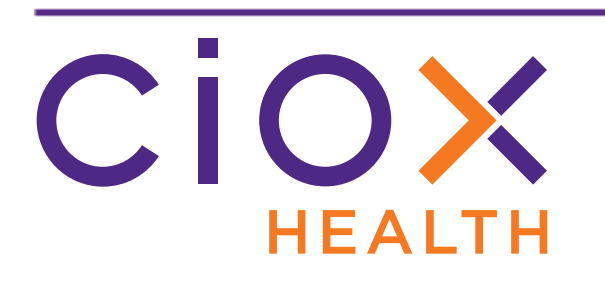

# **HealthSource Clarity v1.3 Release Notes**

| Торіс                                                  | See page |
|--------------------------------------------------------|----------|
| New Client Service Representative role                 | 4        |
| New landing pages                                      | 7        |
| Better loading of "next" request                       | 17       |
| Request Letter automatically displayed for Fulfillment | 18       |
| Express ROI                                            | 19       |
| Request Search changes                                 | 22       |
| Pend requests                                          | 23       |
| Escalate requests                                      | 26       |
| Price Details report                                   | 32       |
| Better duplicate request detection                     | 33       |
| Create multiple requests through upload and email      | 35       |
| User Configuration changes                             | 36       |
| AudaPro — HealthSource Clarity changes                 | 37       |

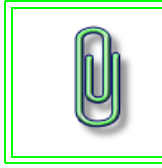

You **DON'T** need to install an updated **TrayApp** to use v1.3.

An update will be required for the upcoming v1.3.1 release.

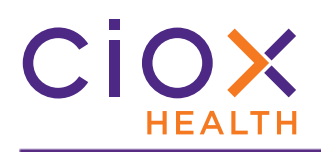

# **New Client Service Representative Role**

The new **Client Service Representative** (CSR) role replaces four roles:

- Logger
- Fulfiller
- Logger Supervisor
- Fulfiller Supervisor

This change reflects feedback from the field. Most **HealthSource Clarity** users need to log requests **AND** capture Medical Records.

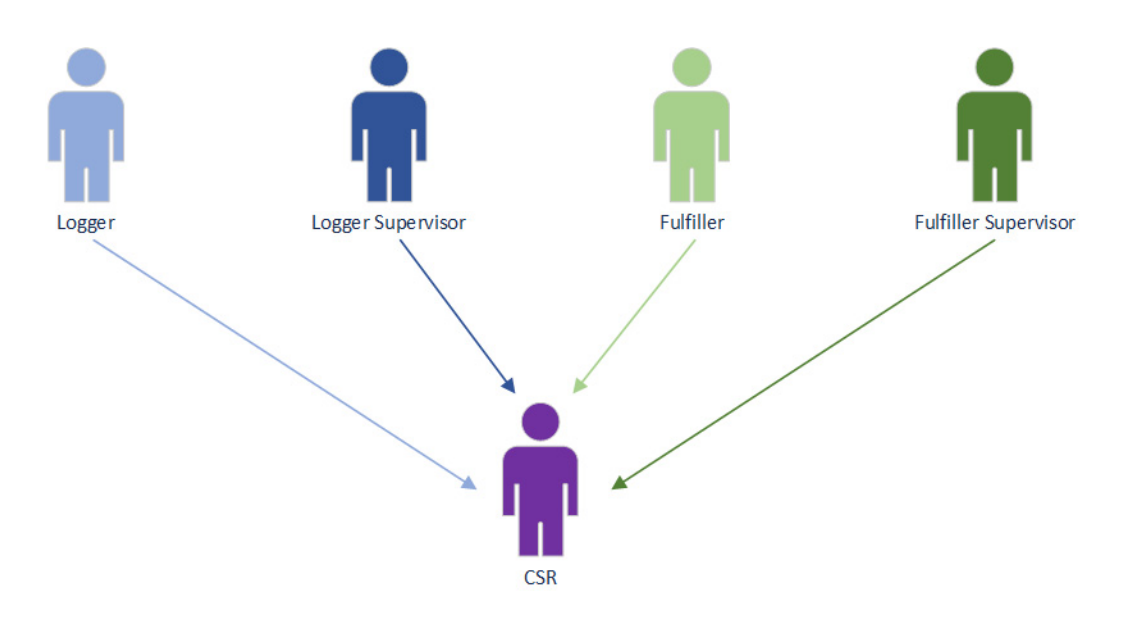

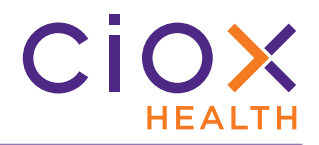

# One role per user

With the release of v1.3, a user can only be assigned to one role.

# Migration of existing users

Ciox Health will automatically switch users with the "obsolete" roles to the **CSR** role as part of the v1.3 deployment.

Users who were assigned to an obsolete role **AND** a higher-level role, such as **Account Manager**, will be migrated to the higher-level role **ONLY**.

# **Central Intake roles**

The **Logger Centralized** and **Logger Centralized Supervisor** roles are still available. These roles are used exclusively at Ciox Health Central Intake facilities.

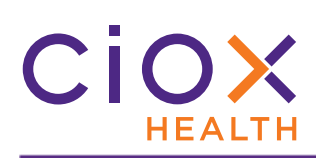

# **CSR** Permissions

| Permission                             | Allowed | Not allowed |
|----------------------------------------|---------|-------------|
| Open requests with <b>Task Type</b> :  |         |             |
| • Logging                              | ✓       |             |
| Logging On Hold                        | ✓       |             |
| Logging Exception                      | ✓       |             |
| Logging QC                             |         | X           |
| • Fulfillment                          | ✓       |             |
| Fulfillment On Hold                    | ✓       |             |
| Fulfillment Exception                  | ✓       |             |
| Fulfillment QC                         |         | X           |
| Approve for Fulfillment / Delivery     | ✓       |             |
| Certify request                        | ✓       |             |
| Send request to New Requester team     | ✓       |             |
| Split request                          | ✓       |             |
| Run reports                            | ✓       |             |
| Run Request Search                     | ✓       |             |
| View Request Subway                    |         | X           |
| View My Dashboard                      | ✓       |             |
| View My Work Queue                     | ✓       |             |
| Add new request                        | ✓       |             |
| Enter STAT requests                    | ✓       |             |
| Upload Request Letters                 | ✓       |             |
| Upload Indirect Chase files            |         | X           |
| Add new requester                      |         | X           |
| Administration menu                    |         | X           |
| Process Motion to Quash (MTQ) requests | ✓       |             |

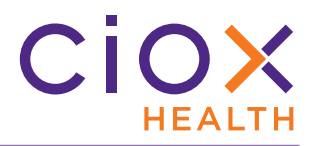

## **New LANDING PAGES**

HealthSource Clarity now opens to landing pages that help you get to work more quickly.

| Role                          | Landing Page   | See page                                                                   |
|-------------------------------|----------------|----------------------------------------------------------------------------|
| Client Service Representative | My Dashboard   | 8                                                                          |
| Logger Centralized            | My Dashboard   | 11                                                                         |
| Logger Centralized Supervisor | My Dashboard   | 12                                                                         |
| Account Management            |                |                                                                            |
| Business Office               |                |                                                                            |
| Ciox Executive                |                | N/A                                                                        |
| Customer Service              | Request Search | The <b>Request Search</b> page is blank<br>for these users, since we can't |
| External Management           |                | they need to find.                                                         |
| Group Administrator           |                |                                                                            |
| Internal Management           |                |                                                                            |
| New Requester                 | Request Search | 16                                                                         |

This change cuts down the number of keystrokes and clicks needed to start working:

- Users who land on **My Dashboard** can simply load the next work item, without evaluating the data on **My Work Queue**.
- Users who don't normally process requests land on **Request Search**, since that's the tool they work with most often.

**My Work Queue**, which was the landing page before v1.3, is still available from the **Menu**.

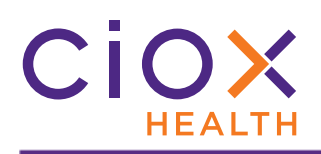

# My Dashboard — CSR

## The **Dashboard** for a **Client Service Representative**:

- Allows the **CSR** to immediately log or fulfill the next available request;
- Shows the current inventory of **Pended** and **Exception** requests.

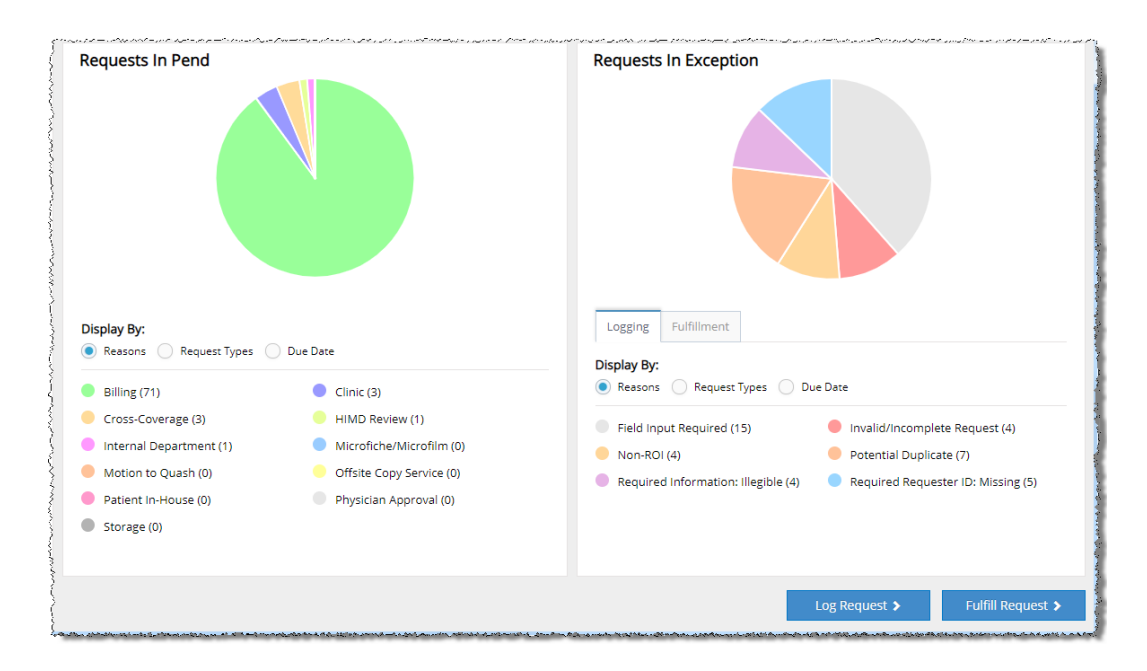

## Log Request and Fulfill Request buttons

| Fetches requests with a Task Type of |                          |  |  |  |  |
|--------------------------------------|--------------------------|--|--|--|--|
| Log Request                          | Fulfill Request          |  |  |  |  |
|                                      | Fulfillment              |  |  |  |  |
| Logging                              | Approval for Fulfillment |  |  |  |  |
|                                      | Approval for Delivery    |  |  |  |  |

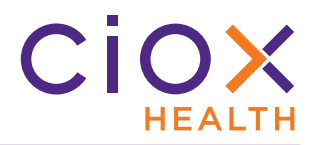

## **Charts for CSR Dashboard**

These charts provide a visual representation of two categories of request:

- **Requests In Pend**. Requests can only be pended from the **Fulfillment** step. See page 23 for more information on the new **Pend** option.
- **Requests In Exception**. Switch between **Logging Exception** and **Fulfillment Exception** requests by selecting the desired tab above the **Display By** options.

#### Time period

The charts show requests over the last 30 days.

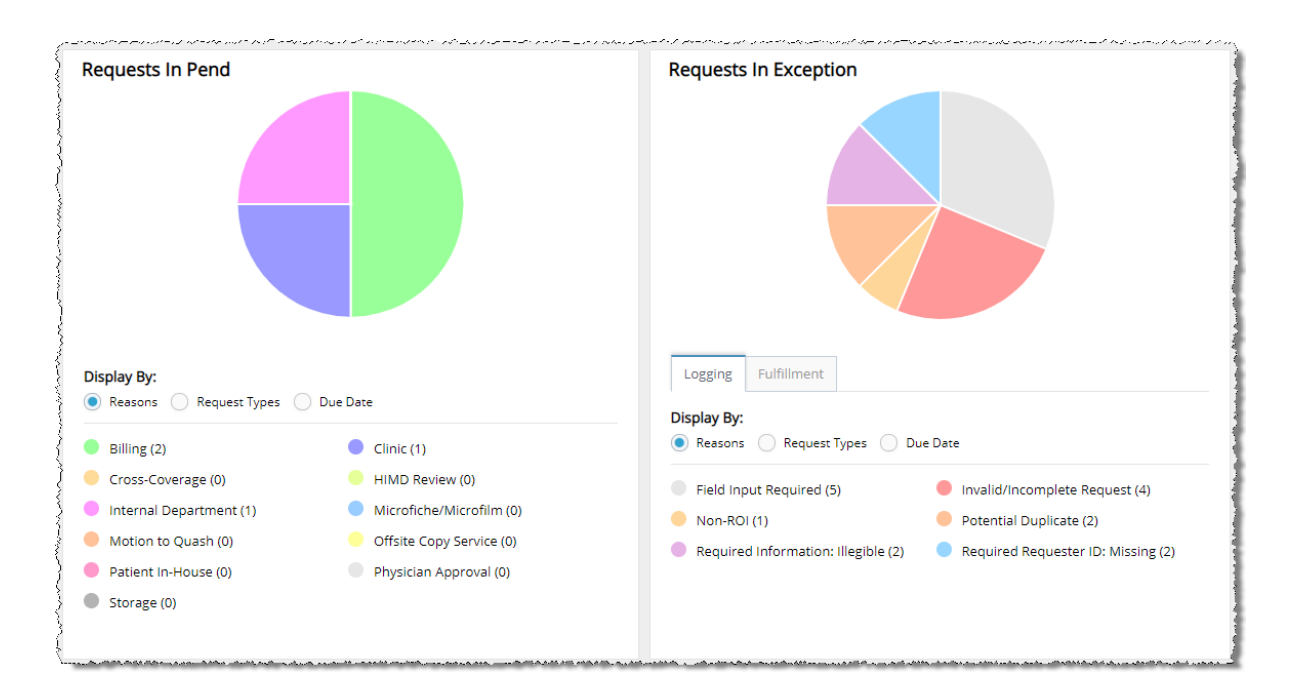

## **Display By options**

- **Reasons** the **Reason** selected when the request was **Pended** or flagged as an **Exception**. This option is selected by default.
- Request Types
- Due Date

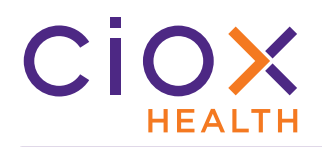

View request details

To see more information about the requests captured in a chart:

1. Click the appropriate "pie slice." In the example below, we've clicked in the **Billing** category on the **Requests In Pend** chart.

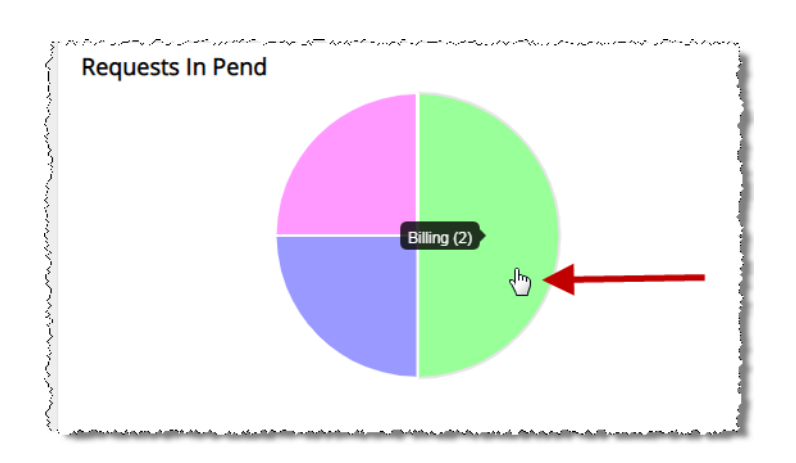

2. The **Request Search** page opens, with the requests in the selected category listed on the **Search Results** table.

|   | -Select an opt | tion- 🗸              |                |                 |               |             |                 | Disp     | laying 1 - 2 of 2 iter        |
|---|----------------|----------------------|----------------|-----------------|---------------|-------------|-----------------|----------|-------------------------------|
|   | Site ID        | eRequest ID Group ID | Requester Name | Requester Type  | Patient Name  | DOB         | Received Date 🔺 | Days Due | <ul> <li>Task Type</li> </ul> |
|   | 03919 - Pi     | 2517150              | CONTINUING CA  | Continuing Care | ananita na    | 10100110021 | 11/26/2018      | 2 Over   | Fulfillment Pend              |
| 1 | 03919 - Pi     | 2522347              | ALBANY MEDICA  | Facility        | Topics: Topic | 1010011002  | 11/27/2018      | 9        | Fulfillment Pend              |

- 3. Review the request details.
- 4. To open a request, click the **BLUE NUMBER** in the **eRequest ID** column.

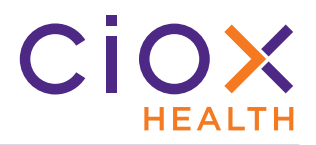

# My Dashboard — Centralized Logger

The **Dashboard** for a **Centralized Logger**:

- Allows the **Centralized Logger** to immediately log the next available request;
- Shows requests placed **On Hold** by the **Centralized Logger**.

|                    | My Ho | ld(s) |                                  |             |          |                     |                 |                       |
|--------------------|-------|-------|----------------------------------|-------------|----------|---------------------|-----------------|-----------------------|
|                    |       | STAT  | Site ID                          | eRequest ID | Batch ID | Received Date       | Task Type       | Reason                |
|                    |       |       |                                  |             |          | mm/dd/yyyy          | Select Task 🔻   | Select Reason 🔻       |
|                    | 0     |       | 13270 - Demo Site                | 1775241     |          | 07/07/2017 10:35 AM | Logging On Hold | Need Additional Infor |
|                    | Ð     |       | 13270 - Demo Site                | 2160299     |          | 09/26/2018 06:07 AM | Logging On Hold | Need Additional Infor |
|                    | Ð     |       | 03919 - Piedmont Newnan Hospital | 2239923     |          | 09/29/2018 02:47 PM | Logging On Hold | Need Additional Infor |
|                    | 0     |       | 13270 - Demo Site                | 2507308     |          | 11/14/2018 04:25 PM | Logging On Hold | Need Additional Infor |
| ggercentralized    | O     |       | 13270 - Demo Site                | 2507596     |          | 11/15/2018 12:03 PM | Logging On Hold | Need Additional Infor |
| anual              | Ð     |       | 03919 - Piedmont Newnan Hospital | 2512905     |          | 10/09/2018 03:39 AM | Logging On Hold | Need Additional Infor |
| l Specialist       | O     |       | 03919 - Piedmont Newnan Hospital | 2513560     |          | 11/21/2018 09:47 AM | Logging On Hold | Need Additional Infor |
| Role(s)            | 0     |       | 03919 - Piedmont Newnan Hospital | 2513620     |          | 11/21/2018 10:22 AM | Logging On Hold | Need Additional Infor |
| .ogger Centralized |       |       |                                  |             |          |                     |                 |                       |
|                    | 14    | A Dog |                                  |             |          |                     |                 | Total ita             |

## Log Request button

When a **Centralized Logger** clicks the L**og Request** button in the lower right corner of the **Dashboard**, we automatically open the next available request with a **Task Type** of <u>Logging</u>.

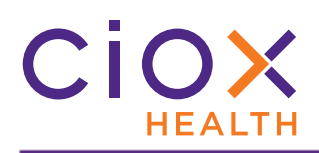

# My Dashboard — Centralized Logger Supervisor

The Dashboard for a Centralized Logger Supervisor:

- Allows the Centralized Logger Supervisor to immediately log the next available request;
- Shows a graphic view of **Exception** requests;
- Breaks down the current inventory of requests by **Due Date**.

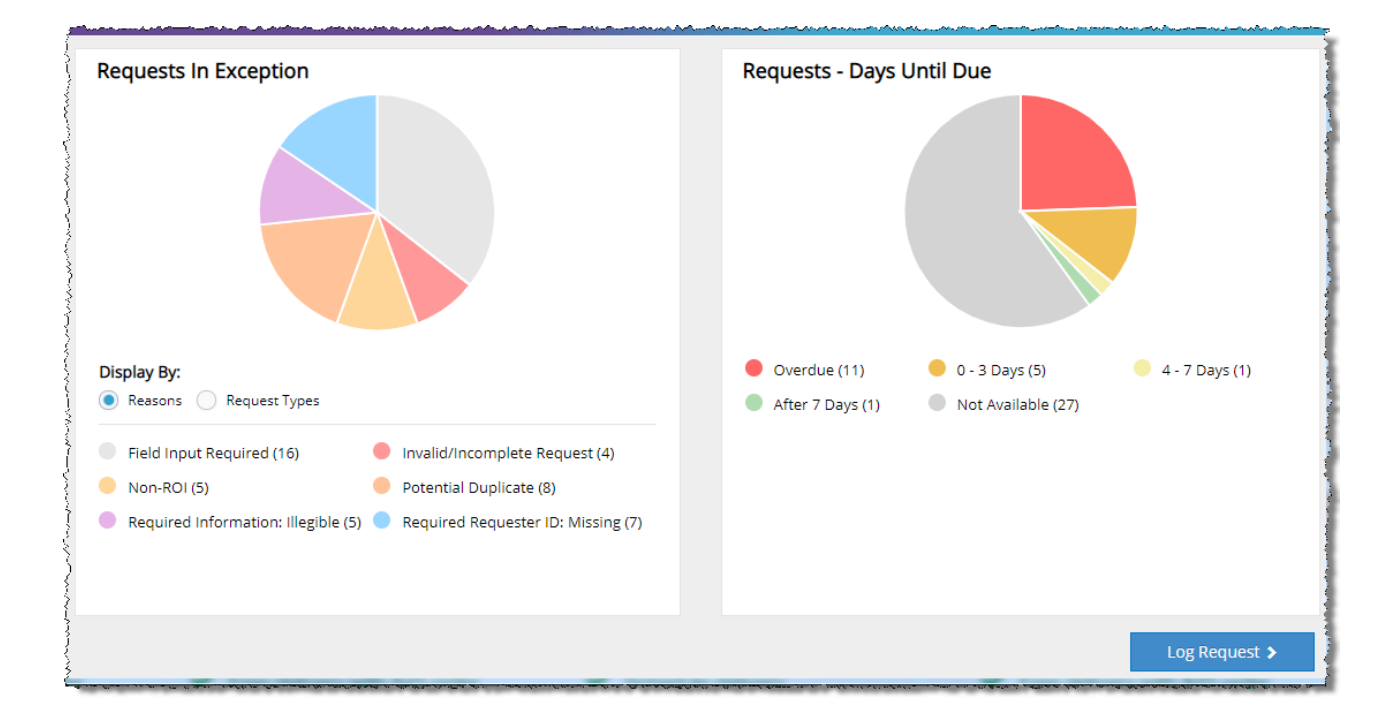

## Log Request button

When a **Centralized Logger Supervisor** clicks the **Log Request** button in the lower right corner of the **Dashboard**, we automatically open the next available request with a **Task Type** of <u>Logging</u>.

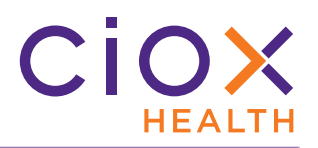

## **Requests in Exception chart**

This chart shows all requests that have been flagged as **Exceptions**.

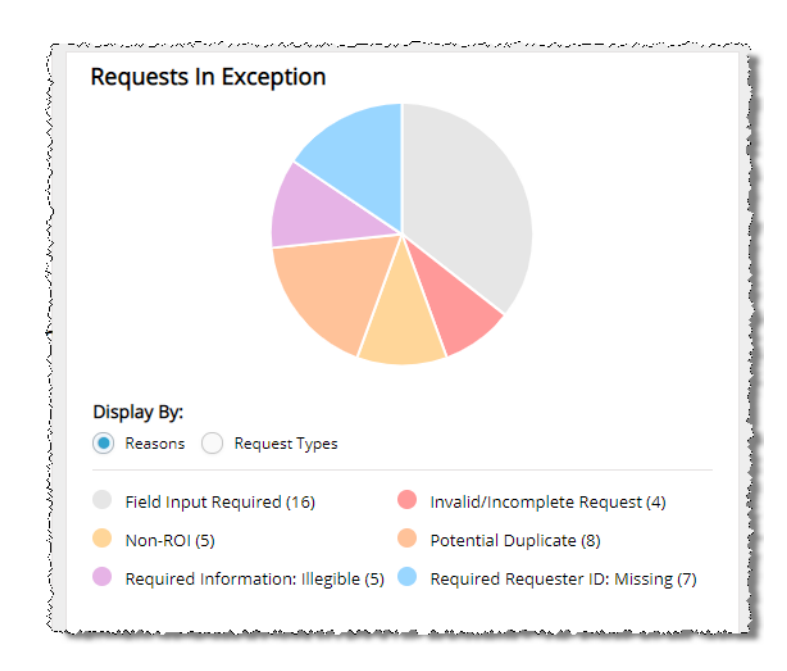

## Time period

The chart shows requests over the last 30 days.

## **Display By options**

- **Reasons** the **Reason** selected when the request was flagged as an **Exception**. This option is selected by default.
- Request Types

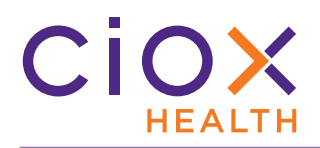

## **Requests** — Days Until Due chart

This chart shows how many requests are due for delivery within five time periods:

- Overdue (Due Date has passed)
- Due within 0-3 days
- Due within 4-7 days
- Due in more than 7 days
- Not Available (no Due Date)

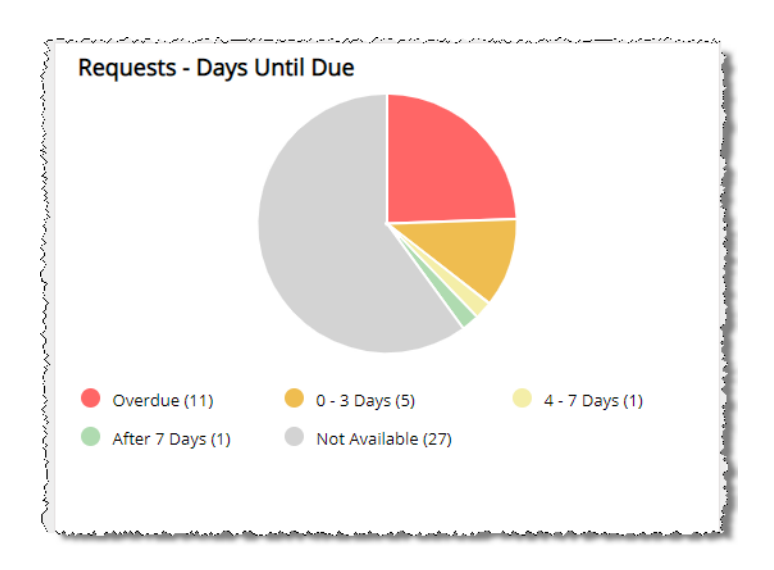

**Time period** 

The chart shows requests over the last 30 days.

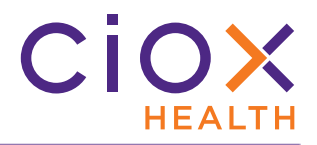

View request details

To see more information about the requests captured in a chart:

1. Click the appropriate "pie slice." In the example below, we've clicked in the **Field Input Required** category on the **Requests In Exception** chart.

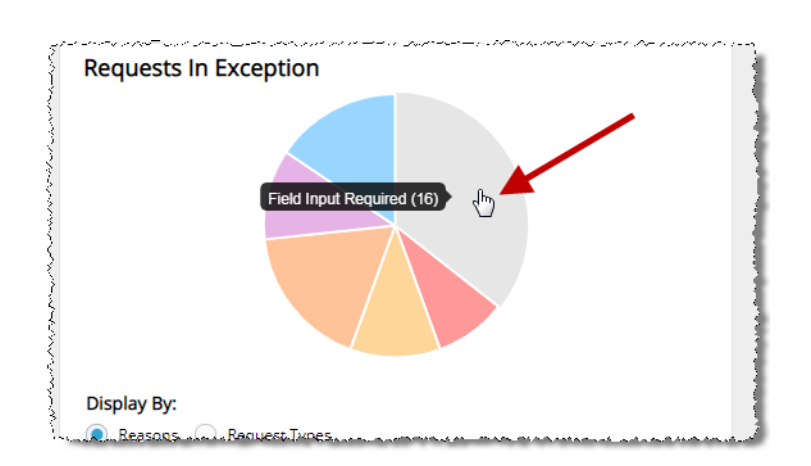

2. The **Request Search** page opens, with the requests in the selected category listed on the **Search Results** table.

| Reasons:                  | • •    | S | earch Re      | sults       |          |                |              |              |     |              |          |                               |                 |
|---------------------------|--------|---|---------------|-------------|----------|----------------|--------------|--------------|-----|--------------|----------|-------------------------------|-----------------|
| Field Input Required      | ·      |   | -Select an op | tion- 🗸     |          |                |              |              |     | $\square$    |          | Discoving 1                   | 16 of 16 itom   |
| Request Type:             |        |   |               |             |          |                |              |              |     |              |          | Displating                    | - To of To item |
| - Select Request Type -   |        |   | Site ID       | eRequest II | Group ID | Requester Name | Requester Ty | Patient Name | DOB | Received Dat | Days Due | <ul> <li>Task Type</li> </ul> | Reason          |
| equester Type:            |        |   | 13270         | 2107223     |          |                |              |              |     |              |          | Logging E                     | Field Inpu      |
| - Select Requester Type - | ה      |   | 40784         | 1879293     |          |                |              |              |     |              |          | Logging E                     | Field Inpu      |
|                           | -      |   | 13270         | 2524326     |          |                |              |              |     |              |          | Logging E                     | Field Inpu      |
| equester Name:            | - II I |   | 03919         | 2386000     |          | BAINBRIDGE D   | Attorney     | Johns Smi    |     | 05/02/2018   | 111 Over | Logging E                     | Field Inpu      |
|                           |        |   | 46815         | 1684667     |          | HP NEWTON W    | Facility     | OFIN GM      |     | 06/01/2018   |          | Logging E                     | Field Inpu      |
| equester Number:          |        |   | 46815         | 1801893     |          |                |              |              |     | 07/27/2018   |          | Logging E                     | Field Inpu      |
|                           |        |   | 13270         | 1856819     |          |                |              |              |     | 08/29/2018   |          | Logging E                     | Field Inpu      |
| iroup ID:                 |        |   | 03919         | 1871761     | 11430274 | TEST INTERME   | Governme     |              |     | 09/14/2018   | 46 Over  | Logging E                     | Field Inpu      |

- 3. Review the request details.
- 4. To open a request, click the **BLUE NUMBER** in the **eRequest ID** column.

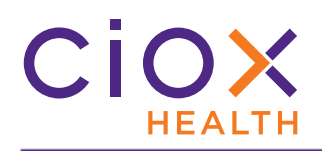

# **Request Search** — New Requester landing page

Users assigned to the **New Requester** role automatically land on the **Request Search** page after logging in.

We filter the **Search Results** to show **ONLY** requests with these **Task Types**:

- New Requester
- Fulfillment New Requester

| equest Search <       | Search  | n Results       |                       |                |                  |     |               |                            |
|-----------------------|---------|-----------------|-----------------------|----------------|------------------|-----|---------------|----------------------------|
| itient Last Name:     | -Select | an option- 🗸    |                       |                |                  |     |               | Displaying 1 - 56 of 56 it |
| itient First Name:    | Site ID | eRequest ID Gro | oup ID Requester Name | Requester Type | Patient Name     | DOB | Received Date | Days Due 🔰 Task Type 🔺     |
|                       | 45410   | ) - C 1684988   |                       |                |                  |     | 06/08/2018    | New Requeste               |
|                       | 45410   | ) - C 1685014   |                       |                |                  |     | 06/09/2018    | New Request                |
| tient DOB:            | 45410   | ) - C 1685023   |                       |                |                  |     | 06/09/2018    | New Request                |
| m/dd/yyyyy            | 45410   | ) - C 1685062   |                       |                |                  |     | 06/09/2018    | New Request                |
| e Lo                  | 10      | ) - C 1685086   |                       |                |                  |     | 06/09/2018    | New Request                |
| Task Type alread      | dy 🛛    | ) - C 1769519   | auto                  | Attorney       | kfkfkfk jjdjdjjd |     | 07/17/2018    | New Request                |
| selected              | Id      | ) - C 1769523   | test                  | Facility       | tesing tesing    |     | 07/17/2018    | New Reques                 |
| 5ele                  | .70     | ) - D 1773076   |                       |                |                  |     | 07/19/2018    | New Reques                 |
| quest Status:         | 55764   | 4 - S 1773342   | AFFINITY HEALT        | Facility       | FNAME_PERFT      |     | 07/23/2018    | New Reques                 |
| ew Requester 🔻        | 45410   | ) - C 1787971   |                       | Facility       |                  |     | 07/24/2018    | New Reques                 |
| wart Type:            | 45410   | ) - C 1788495   |                       |                |                  |     | 07/25/2018    | New Reques                 |
| clest Type:           | 55764   | I - S 1788707   | AFFINITY HEALT        | Facility       | FNAME_PERFT      |     | 07/23/2018    | New Reques                 |
| select Request Type - | 55764   | I - S 1801835   | AFFINITY HEALT        | Facility       | FNAME_PERFT      |     | 07/23/2018    | New Reques                 |
| Q Search Clear        |         |                 | ACCINITY LICAL T      |                | CHANG DEDET      |     | 07/00/0040    |                            |

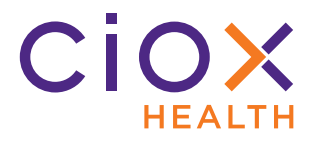

# **BETTER LOADING OF "NEXT" REQUEST**

We've improved how we "fetch" the next request when a **Client Service Representative** clicks one of the **... and Next** buttons:

- Submit and Next (for both Logging and Fulfillment)
- Hold and Next
- Exception and Next
- **Pend and Next** (new in v1.3)
- Escalate and Next (new in v1.3)

| Task Type                | Will be fetched for the CSR?                             |
|--------------------------|----------------------------------------------------------|
| Logging                  | Yes, if the request isn't already open for another user. |
| Logging On Hold          | No                                                       |
| Logging Exception        | No                                                       |
| Logging Quality Control  | No                                                       |
| Redo Logging             | No                                                       |
| Fulfillment              | Yes, if the request isn't already open for another user. |
| Fulfillment On Hold      | No                                                       |
| Fulfillment Exception    | No                                                       |
| Fulfillment Pend         | No                                                       |
| Approval for Delivery    | Yes, if the request isn't already open for another user. |
| Approval for Fulfillment | Yes, if the request isn't already open for another user. |

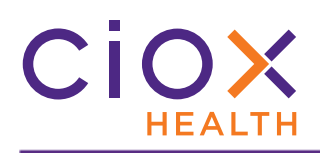

# **REQUEST LETTER AUTOMATICALLY DISPLAYED FOR FULFILLMENT**

When a request is opened for **Fulfillment**, the Request Letter now automatically appears in the **Documents** window.

To add Medical Records to the request, click the **Medical Records** button on the left side of the **Documents** window.

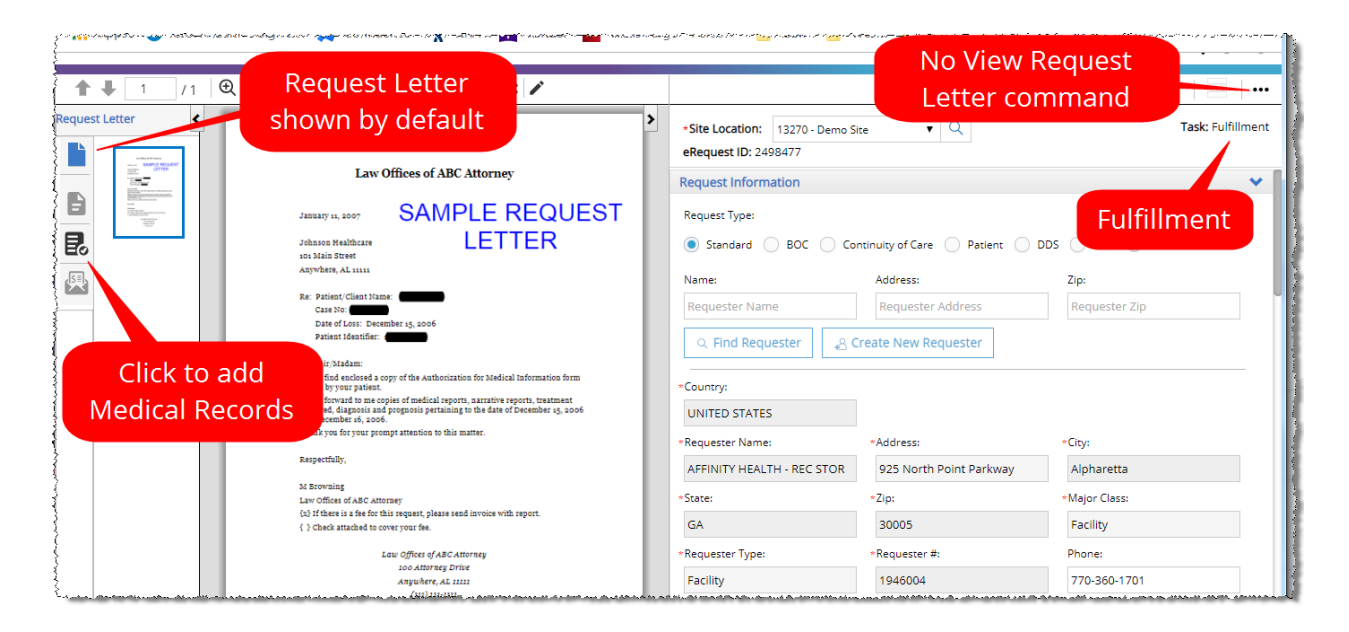

This change was made in response to feedback from field users, who told us that opening the Request Letter through the ... (**More Actions**) command took too much time.

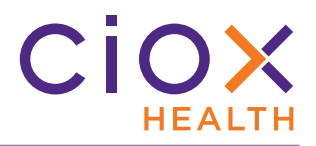

# **EXPRESS ROI**

A single **CSR** can now quickly create a new request and attach Medical Records to it. This new process supports the field's need to handle high-priority on-site requests.

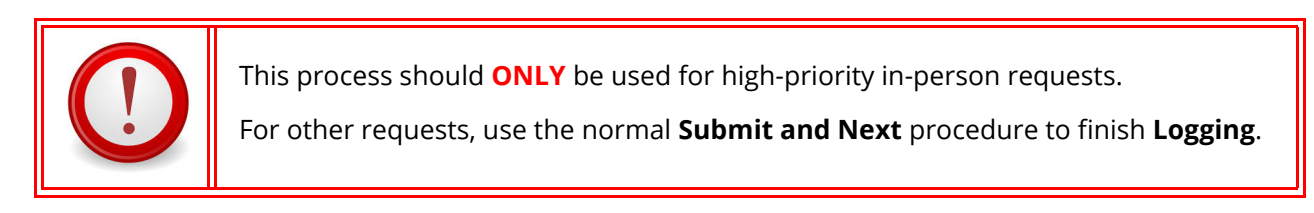

Previously, a request was placed "at the back of the line" after **Logging**. Too much time might pass before the request would be automatically presented for **Fulfillment**.

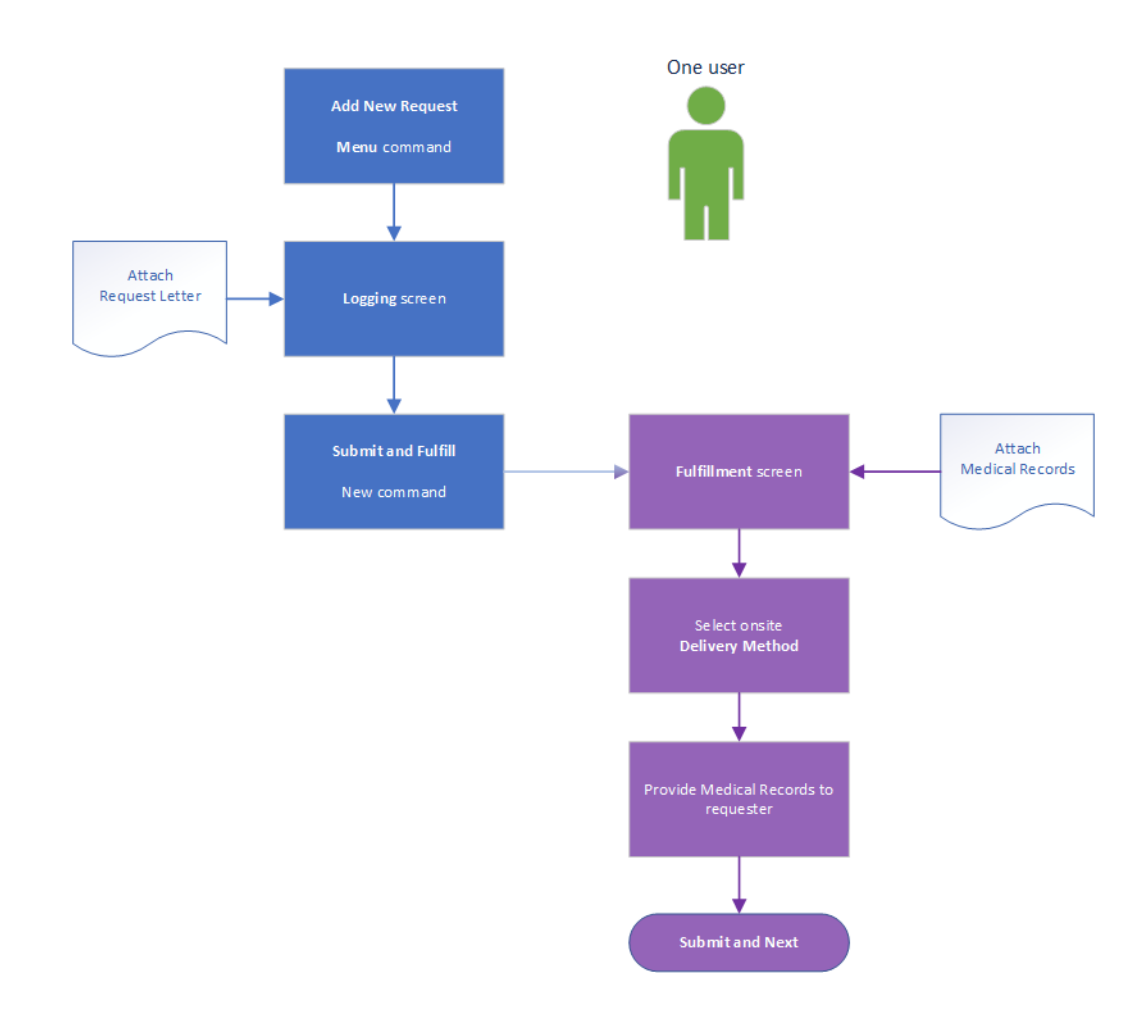

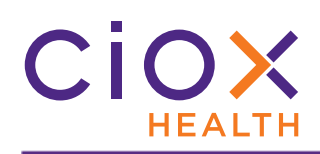

# **Express ROI instructions**

- 1. From the **Menu**, click **Add New Request**.
- 2. The **Logging** screen appears.
- 3. Attach the Request Letter and enter all required data.
- 4. Click the arrow to the right of the **Submit and Next** button.

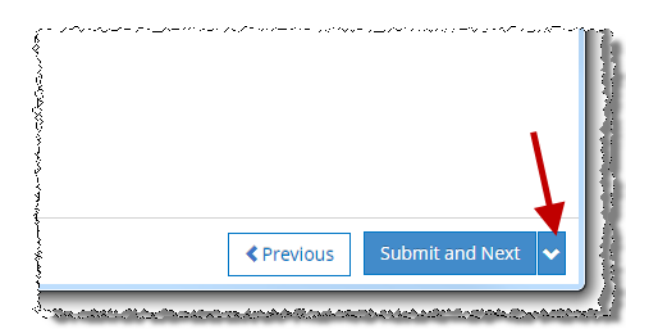

5. Click Submit and Fulfill.

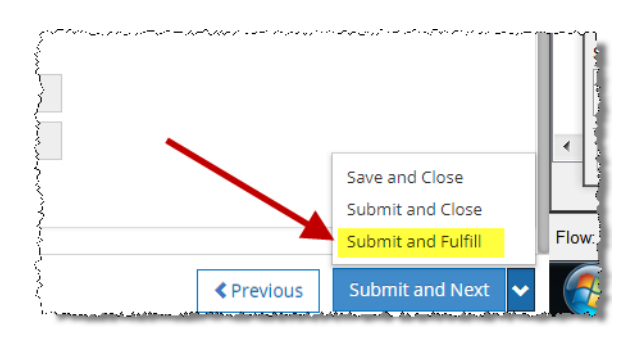

6. The **Fulfillment** screen opens, with the Request Letter automatically displayed (page 18).

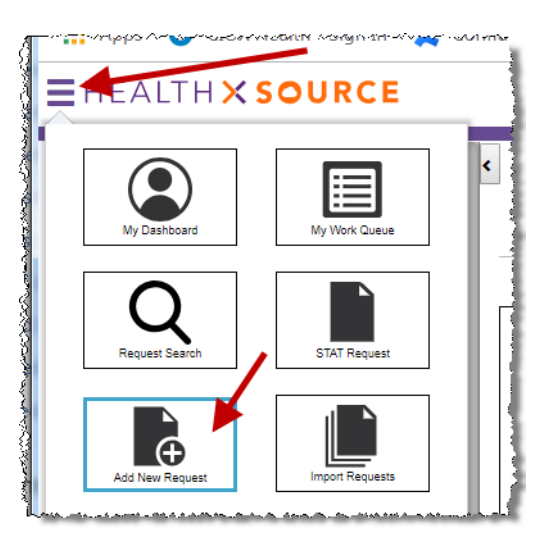

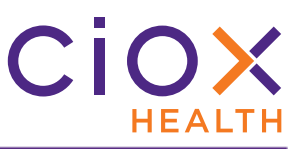

- 7. Click the **Medical Records** button to the left of the **Document** window.
- 8. Attach the Medical Records.

| ues       | <b>↑ ↓</b> 0 /0 | ΦQ                   | Fit Width 🔻 🛛 🖉 👗 | ļ |
|-----------|-----------------|----------------------|-------------------|---|
| issu      | Medical Records |                      |                   | 7 |
| issu      |                 |                      |                   | Į |
| ed re     |                 |                      |                   | 1 |
| ed r      | E               |                      |                   | 1 |
| ved       |                 |                      |                   |   |
| ted       | 興               |                      |                   | ł |
| )<br>RITE |                 |                      | <u>M</u>          | 1 |
| (mar      |                 | An dealer an article | <u>i Iui</u>      | 2 |

- 9. Select the appropriate onsite **Delivery Method**:
  - 9.1 CD
  - 9.2 DVD
  - 9.3 Faxed
  - 9.4 Flash Drive
  - 9.5 Walk-In
- 10. Fill out any other required data entry fields, then click **Submit and Next**.

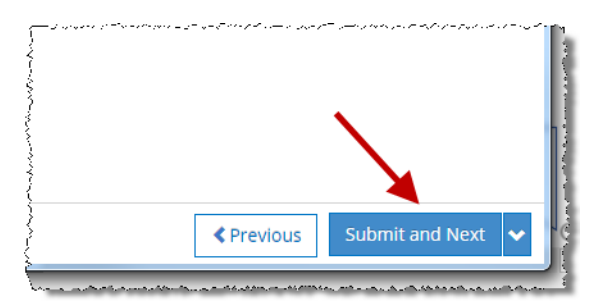

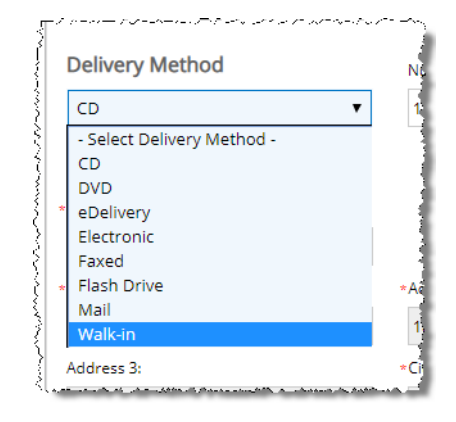

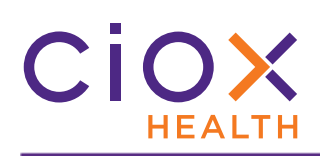

# **REQUEST SEARCH CHANGES**

# We've changed the **Request Search** tool fields:

| Request Search   Facility Received Date:   From 05/29/2018   To 11/29/2018   ID:   eRequest ID   Enter ID here   Patient Last Name: | ID                    | <ul> <li>Choose one of three options:</li> <li>eRequest ID</li> <li>LogID</li> <li>Invoice</li> <li>A blank box appears below the ID field after you choose.</li> <li>Enter the "target" ID value in this box.</li> </ul> |
|----------------------------------------------------------------------------------------------------|-----------------------|----------------------------------------------------------------------------------------------------|
| Patient DOB: mm//dd/yyyy Site Location: C Task Type Category:                                                                       | Task Type Category    | Lets you choose a "group" of <b>Task</b><br><b>Types</b> , like <u>Logging</u> or <u>Fulfillment</u> .<br>You <b>MUST</b> pick a <b>Task Type</b><br><b>Subcategory</b> before you can click the<br><b>Search</b> button. |
| Logging  Task Type Subcategory: Logging Request Type: - Select Request Type -                                                       | Task Type Subcategory | Actual <b>Task Type</b> values, based on<br>the selected <b>Task Type Category</b> .<br>If you choose a <b>Task Type Category</b> ,<br>you <b>MUST</b> pick a subcategory.                                                |
| Requester Type:                                                                                                    | Requester Type        | Search by the <b>Requester Type</b><br>assigned to a request, like <u>Attorney</u><br>or <u>Insurance</u> .                                                                                                    |

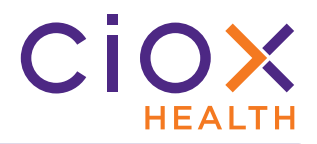

# **PEND REQUESTS**

The new **Put on Pend** command is available for requests with these **Task Types**:

- Fulfillment
- Fulfillment On Hold
- Fulfillment Exception

# Purpose

We added the **Pend** command in response to feedback from field users, who told us that they needed something other than the **Hold** and **Exception** commands.

| Command   | Use when                                                                                                    |
|-----------|----------------------------------------------------------------------------------------------------|
| Pond      | • You can't capture the Medical Records because of issues beyond your control, such as their being located at another site, stored in a format that is not accessible to you, or because the patient is still being treated.                      |
| Pena      | • You can capture the Medical Records, but the request should not be submitted until another step occurs. This step might be the approval of the HIM department or a physician, the expiration of a Motion To Quash period, or something similar. |
| Hold      | You need to stop working temporarily and don't want anyone else to handle this request.                                                                                                    |
| Excention | You can't decide how to process this request.                                                                                                    |
| Exception | It needs to be handled by a specialist or a manager.                                                                                                    |

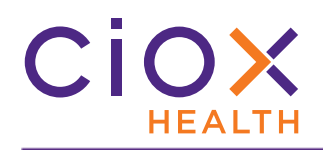

# **Pend instructions**

1. Click the **Alarm Clock** at the top of the **Fulfillment** screen.

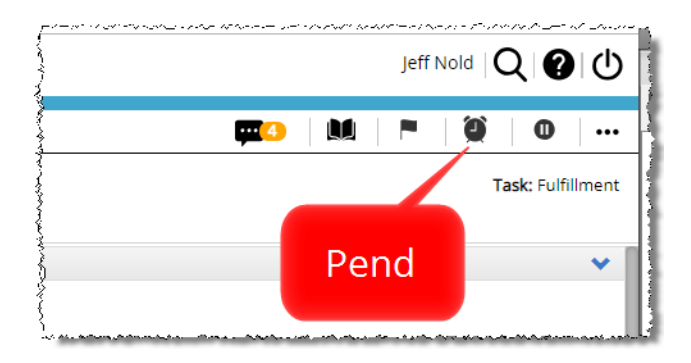

- 2. The **Place On Pend** popup appears.
  - 2.1 Select the appropriate **Pend Reason**. These reasons are defined by administrators. You cannot add a custom reason.
  - 2.2 Add Comment (OPTIONAL).
  - 2.3 Click **Pend And Next**.

| Place On Pend                   | 6             |
|---------------------------------|---------------|
| *Pend Reason                    |               |
| Motion to Quash                 |               |
| Comments: (Max 1000 Characters) |               |
| MTQ expires December 15 2018.   |               |
|                                 |               |
|                                 |               |
|                                 | Pend and Nevt |

3. The request closes.

4. The **Task Type** of the request = **Fulfillment Pend**. You can locate requests with this **Task Type** using the **Request Search** tool or **My Work Queue**.

| Request Search                        |     | s Se | arch Res       | sults                |                 |                 |                   |            |                 |            |                    |
|---------------------------------------|-----|------|----------------|----------------------|-----------------|-----------------|-------------------|------------|-----------------|------------|--------------------|
| Patient Last Name:                    | _   | -S   | 5elect an opti | ion- 🗸               |                 |                 |                   |            |                 | Displaying | 1 - 163 of 163 ite |
| Patient First Name:                   | -1  | S    | Site ID        | eRequest ID Group ID | Requester Name  | Requester Type  | Patient Name      | DOB        | Received Date 🔺 | Days Due 🔺 | Task Type          |
|                                       |     |      | 13270 - D      | 1769742              | DUNNION LAW F   | Attorney        | AHMAD ALHAJI      |            | 07/18/2018      |            | Fulfillment Pen    |
|                                       |     |      | 13270 - D      | 1959502              | DUNNION LAW F   | Attorney        | acce-d-cdfd a     | 10/10/1970 | 09/19/2018      |            | Fulfillment Per    |
| atient DOB:                           |     |      | 13270 - D      | 2425845              | ALLINA - REGINA | Facility        | sdfdsfdsf dsfdsf  |            | 10/11/2018      |            | Fulfillment Per    |
| mm/dd/yyyy                            | - 1 |      | 13270 - D      | 2448563              | APPALACHIAN R   | Facility        | dsfdsf dsfdsf     |            | 10/12/2018      |            | Fulfillment Per    |
| ite Location:                         | /   |      | 40784 - D      | 2448529              | CONTINUING CA   | Continuing Care | cgjlhcjl xdfghjxv | 06/23/1989 | 10/12/2018      |            | Fulfillment Per    |
|                                       |     |      | 13270 - D      | 2445297              | AFFINITY HEALT  | Business Office | ytyt try          |            | 10/12/2018      |            | Fulfillment Per    |
| ask Type:                             |     |      | 13270 - D      | 2449160              | DUNNION LAW F   | Attorney        | caaedb-a dfb      |            | 10/15/2018      | 31 Over    | Fulfillment Per    |
| Fulfillment Pend                      | •   |      | 13270 - D      | 2497623              | CONTINUING CA   | Continuing Care | ee2b-a-4c-b6a-f   | 10/10/1970 | 10/31/2018      |            | Fulfillment Per    |
| Request ID:                           |     |      | 45410 - C      | 2499965              | ROBERT TESTA    | Attorney        | yadav kishore     |            | 11/01/2018      |            | Fulfillment Per    |
| 1                                     |     |      | 40784 - D      | 2499948              | ROBERT TESTA    | Attorney        | test test         |            | 11/01/2018      |            | Fulfillment Pe     |
| · · · · · · · · · · · · · · · · · · · |     | Int. | 40784 - D      | 2499968              | ROBERT TESTA    | Attorney        | . test test       |            | . 11/01/2018    |            | . Fulfillment Per  |

| ly١ | Nork | Queue          |                  |          |                 |                |            |     |                     |            | Display          | ing 1 - 1 of 3216 ite |
|-----|------|----------------|------------------|----------|-----------------|----------------|------------|-----|---------------------|------------|------------------|-----------------------|
|     | STAT | Site ID        | eRequest ID      | Group ID | Requester Type  | Patient Name   | DOB        | MRN | Received Date       | Due Date   | Task Type        | Reason                |
|     |      |                | 2448529 <b>×</b> |          | Select 🔻        |                | mm/dd/yyyy |     | mm/dd/yyyy          | mm/dd/yyyy | Select 🔻         | Select R 🔻            |
| >   |      | 40784 - Denver | 2448529          |          | Continuing Care | cgjlhcjl xdfgh | 06/23/1989 |     | 10/12/2018 02:17 PM |            | Fulfillment Pend | Motion to Quash       |

5. When the request is opened again, the **Alarm Clock** is **ORANGE**.

|   | an di sense a su a serve da |                               | , _, ~, <sub>0</sub> , , 10 <sup>-</sup> , | <br>× 2- 2 - 2 | Jeff | f Nold                                 | רו <b>י</b> €ו  |
|---|-----------------------------|-------------------------------|--------------------------------------------|----------------|------|----------------------------------------|-----------------|
|   |                             |                               | <b></b> 2                                  |                | )    | 0                                      | •••             |
| h | *Site Location:             | 40784 - Denver Pain Relief Ce | • Q                                        | /              |      | Task: F                                | ulfillment Peno |
| I | eRequest ID: 24             | 48529                         |                                            |                | F    | Reason: M                              | otion to Quasł  |
|   | Request Inform              | ation                         |                                            |                |      |                                        | <b>~</b>        |
|   | Request Type:               |                               | and an and all a such                      | <br>·          |      | ************************************** |                 |

6. Click the **Alarm Clock** to un-pend the request.

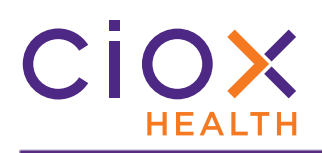

# **ESCALATE REQUESTS**

The new **Escalate** command is available for requests with these **Task Types**:

- Fulfillment
- Fulfillment Pend (new Task Type for v1.3)
- Fulfillment On Hold
- Fulfillment Exception

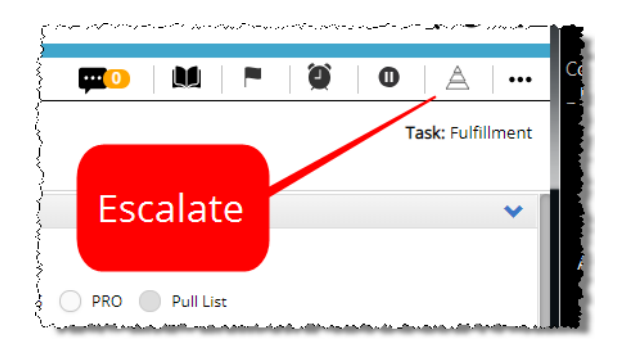

## Purpose

The **Escalate** command is intended to identify "problematic" requests.

We expect that many **Escalated** requests will also be **Pended** (page 23) or flagged as **Exceptions**. These two conditions are normally used to ask for help from other **HealthSource Clarity** users. By contrast, **Escalation** is primarily meant to alert people who do **NOT** spend most of their day in the **HealthSource Clarity** application.

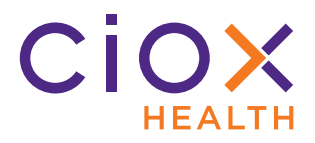

# Site-level setting, disabled by default

The **Escalation** command is configured on a site-by-site basis.

It is **DISABLED** by default.

- 1. Log in to **HealthSource Clarity** as a **Group Administrator**.
- 2. From the **Menu**, click **Administration**.
- 3. On the **Administration** screen, click **Site Preferences**.
- 4. In the **Sites** field, enter and select the **Site Number**.
- 5. Enable the **Escalation** option in the **General Settings** section.
- 6. Click **Save**.

| an an an an an an an an an an an an an a | مین برای در این با اور این با است میرواند و این این و در با هم میرود هم با این از این میرود. این است از ایر منا<br>این<br>این این این این این این این این این این |
|------------------------------------------|----------------------------------------------------------------------------------------------------|
| Site Preferences                         | Administration                                                                                                    |
| 🐊 Group Administration                   | Site Preferences                                                                                                    |
| 💫 QC Review                              | *Sites:                                                                                                    |
| 🔉 User Permissions                       | 13270 - Demo Site                                                                                                    |
|                                          | General Preferences                                                                                                    |
|                                          | Approval Settings                                                                                                    |
|                                          | Approval For Fulfillment                                                                                                    |
|                                          | Approval For Delivery                                                                                                    |
|                                          | General Settings                                                                                                    |
|                                          | Enable Due Date Management                                                                                                    |
|                                          | Escalation                                                                                                    |
|                                          | Read-only Correspondence                                                                                                    |

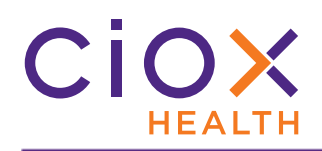

# **Escalate instructions**

1. Click the **Escalate** button at the top of the **Fulfillment** screen.

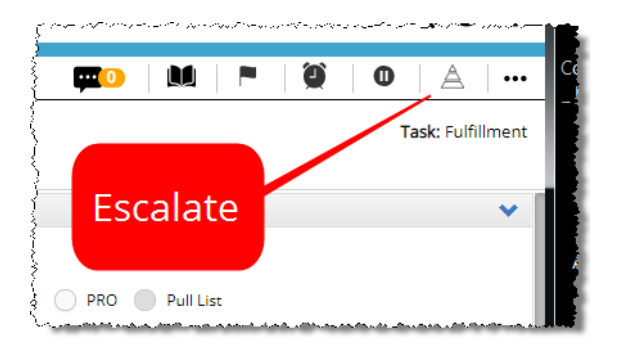

- 2. The **Add Escalation** popup appears.
  - 2.1 Select the appropriate **Escalation Reason** (page 30). You cannot add a custom reason.
  - 2.2 Add Comment (OPTIONAL).
  - 2.3 Click Escalate And Next.

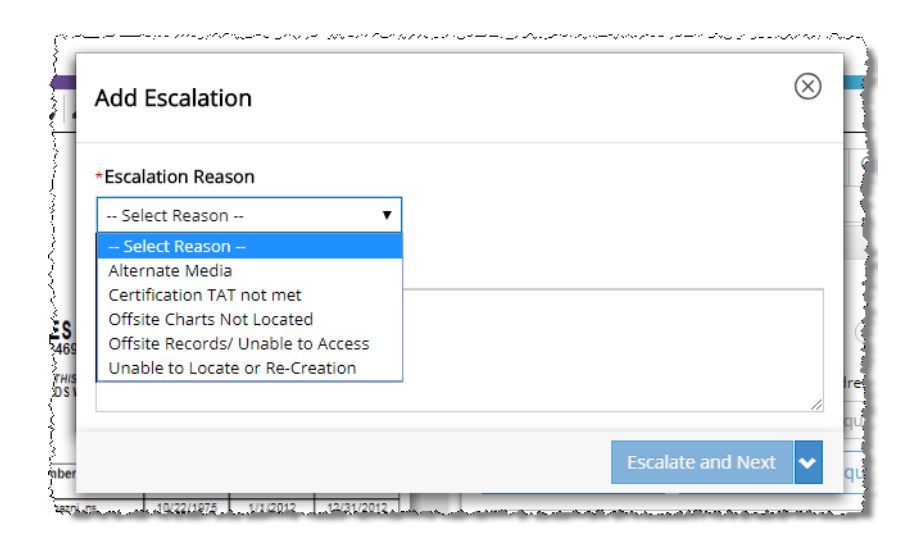

3. The request closes.

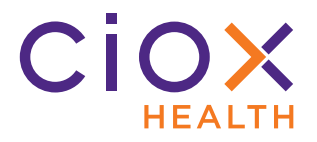

- 4. The **Task Type** of the request does **NOT** change.
- 5. When the request is opened again, the **Escalation** symbol shows how many days have passed since it was escalated.

| Number | Example | # of days since Escalation |
|--------|---------|----------------------------|
| 1      | 4       | 2                          |
| 2      | 4       | 4                          |
| 3      |         | 6                          |

- 6. Click the **Escalation** symbol.
- 7. On the **Remove Escalation** popup, add a **Comment (OPTIONAL)**, then click **Remove and Close**.

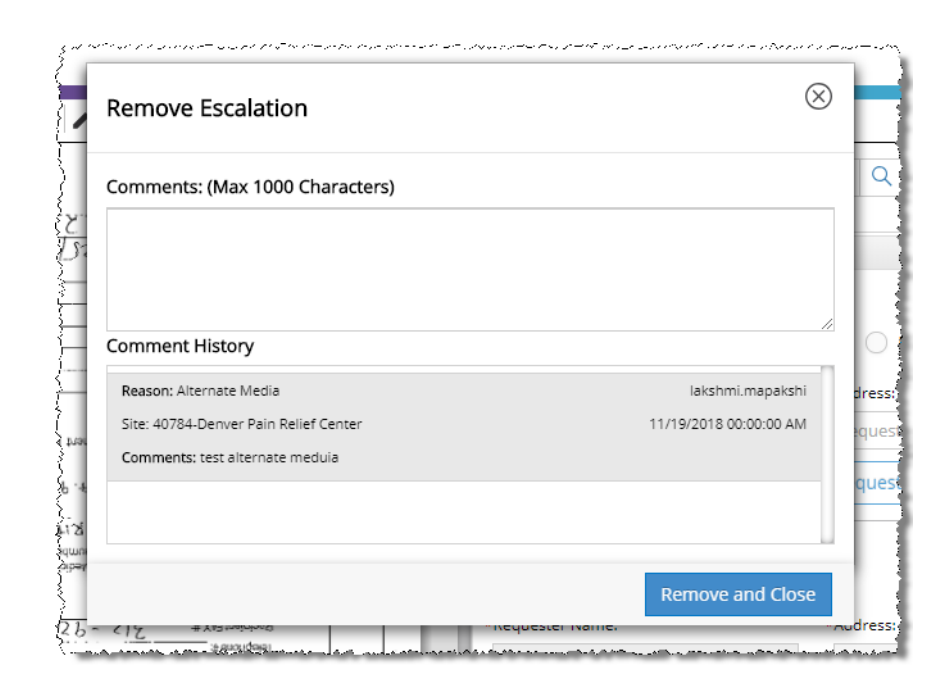

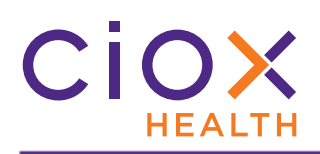

# **Escalation Reasons**

| Reason                             | Use when                                                                                                    |
|------------------------------------|----------------------------------------------------------------------------------------------------|
| Alternate Media                    | The Medical Records are stored in a format that cannot be attached to the request.                                                                                                    |
| Certification TAT not met          | The request requires Certification but the user responsible for certifying it has not yet done so.                                                                                                    |
| Offsite Charts Not Located         | The Medical Records are believed to be stored offsite but have not<br>yet been found.<br>Unlike the <u>Unable to Access</u> reason, <u>Not Located</u> means that you<br>can access the offsite storage location but have not found the<br>requested records. |
| Offsite Records / Unable to Access | The Medical Records are known to be stored offsite but cannot be<br>attached to the request.<br>Unlike the <u>Not Located</u> reason, <u>Unable to Access</u> means that there<br>is a technical or physical obstacle.                                        |
| Unable to Locate or Re-Creation    | Insufficient data exists to re-create the Medical Records.                                                                                                    |

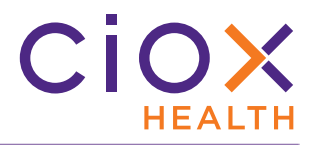

# Escalation no longer a valid Exception Reason

You can no longer pick <u>Escalation</u> as an **Exception Reason**.

If you need to **Escalate** a request **AND** flag it as an **Exception**, use both commands.

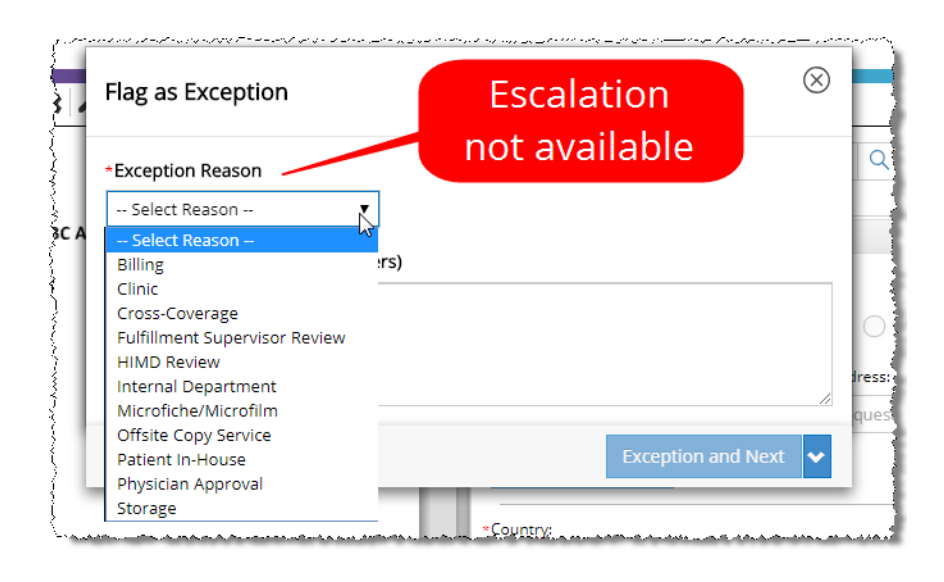

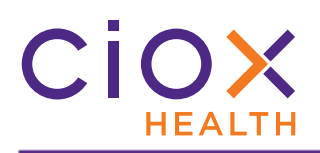

# **PRICE DETAILS REPORT**

**Customer Service** users can now open a **Price Details** report in **HealthSource Clarity**.

- 1. Run a **Request Search** and open a request.
- 2. On the **Request Details** screen, scroll down to the **Financial Information** section.
- 3. Click the **BLUE I BUTTON** next to **Price Details**.

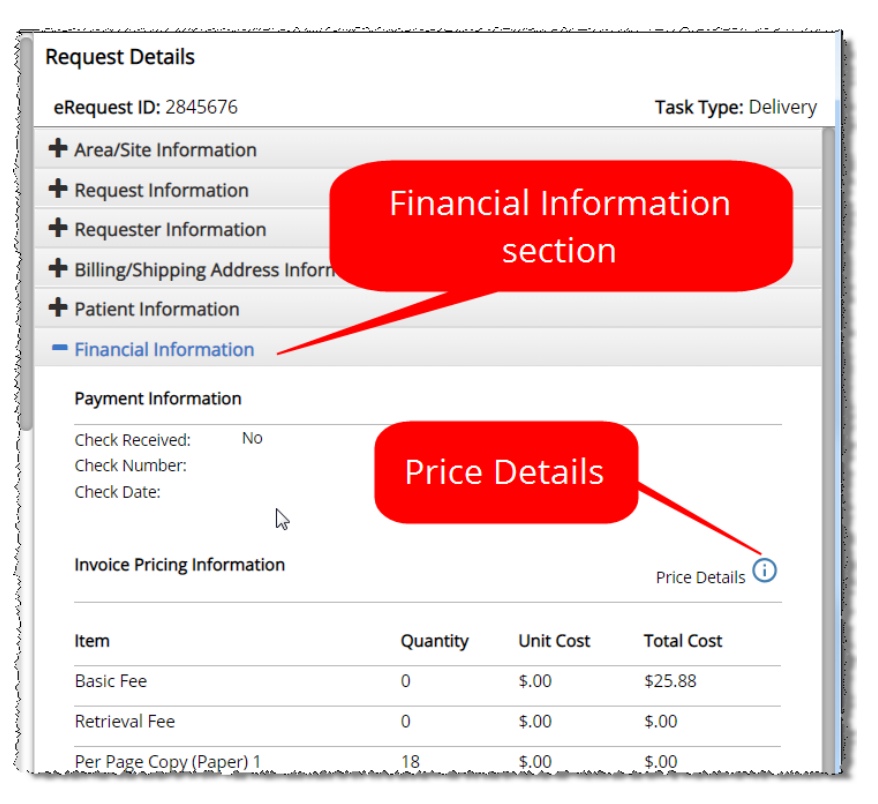

4. The **Price Details** popup appears. You may need to scroll down using the scroll bar on the far right side of the window to see all the information in this popup.

| Table Name          | State | e Ma<br>Cla | ijor<br>Iss | H/C        | Invoi<br>Type | ce      | Reg<br>State         | Star               | t Date          | Base<br>Fee       | Hand<br>Fee         | lling             | Calc<br>Act<br>Post |
|---------------------|-------|-------------|-------------|------------|---------------|---------|----------------------|--------------------|-----------------|-------------------|---------------------|-------------------|---------------------|
| SMSTATEBASETEST     | GA    |             |             |            | 300           |         | Y                    | 2017<br>01<br>00:0 | 7-12-<br>0:00.0 | 25.88             |                     |                   | Y                   |
| Table Name          | ST    | Maj<br>Cl   | H/C         | lnv<br>Typ | c M<br>be Re  | ed<br>c | Start                | Date               | Start<br>Page   | Per<br>Pg<br>Base | Per<br>Page<br>Rate | Base<br>Pg<br>Cnt | Add<br>Fee:         |
| SMSTATEPAGETEST     | GA    |             |             | 05         |               |         | 2005-<br>01<br>00:00 | 07-                | 1               |                   | 0                   |                   |                     |
| nvoice Breakdow     | n:    |             |             |            |               |         |                      |                    |                 |                   |                     |                   | П                   |
| ltem                |       | Quar        | ntity       | Unit       | Cost          | Тс      | otal Cos             | st                 |                 |                   |                     |                   |                     |
| Basic Fee           |       | 0           |             | \$.00      |               | \$2     | 25.88                |                    |                 |                   |                     |                   |                     |
| Retrieval Fee       |       | 0           |             | \$.00      |               | \$.     | 00                   |                    |                 |                   |                     |                   |                     |
| Per Page Copy (Pape | er) 1 | 18          |             | \$.00      |               | \$.     | 00                   |                    |                 |                   |                     |                   |                     |
| Shipping            |       | 0           |             | \$.00      |               | \$1     | 1.84                 |                    |                 |                   |                     |                   |                     |
| Subtotal            |       | 0           |             | \$.00      |               | \$2     | 27.72                |                    |                 |                   |                     |                   |                     |
| Sales Tax           |       | 0           |             | \$.00      |               | \$1     | 1.94                 |                    |                 |                   |                     |                   |                     |
|                     |       |             |             |            |               |         |                      |                    |                 |                   |                     |                   |                     |

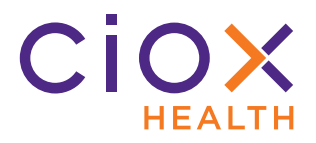

## **B**ETTER DUPLICATE REQUEST DETECTION

**HealthSource Clarity** now does a better job of finding possible duplicate requests. By finding more possible duplicates "up front," we'll lose less time doing unnecessary logging and fulfillment.

For new requests, **HealthSource Clarity** checks these data values against requests made in the previous 90 days:

- Patient First Name
- Patient Last Name
- Requester

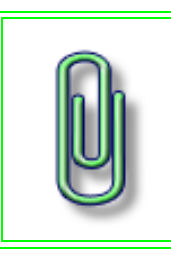

The upcoming v1.3.1 release will make additional improvements to the duplicate request check process.

# Check before Submit command

We now check for duplicates after you "pass" the **Patient Last Name** field. You don't need to completely log and submit the request before we alert you to potential duplicates.

# **Requests excluded from duplicate search**

We **DON'T** look for duplicates among older requests that were cancelled or that we responded to by sending **Correspondence**.

In these cases, the "new" request may still be a duplicate, but it's likely that the requester sent us a corrected Request Letter.

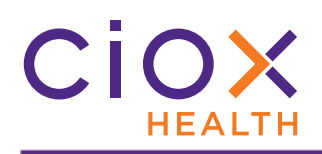

# **Duplicate detection in action**

- 1. Start logging a new request.
- 2. As soon as you "pass" the **Patient Last Name** field, the duplicate check occurs.
- 3. If we find a possible duplicate, the screen "splits," with the new Request Letter shown on the left and **Potential Duplicates** on the right. This list can include multiple items.

|                |                     |                         | Potentia | l Duplicates |              |                              |                  |
|----------------|---------------------|-------------------------|----------|--------------|--------------|------------------------------|------------------|
| Site ID: 03919 | Request ID: 2532107 | Patient Name: Test Test | Site ID  | Request ID   | Patient Name | Requestor Name DOB           | Status           |
| TESTINO        | DOB:                | Status: Logging         | 03919    | 2521052      | TEST tEST    | EDWARD TESTI                 | Approval for Ful |
|                | Law Offices of A    | Letter for              |          |              | Cl<br>Reque  | ick to see<br>est Letter for |                  |
|                |                     |                         |          |              | possi        | ole duplicate                |                  |

- 4. In the **Potential Duplicates** list, click the blue **REQUEST ID** number to see the Request Letter for the possible duplicate.
- 5. Compare the Request Letters and decide whether to continue logging the new request (**Back to Logging**) or abandon it (**Cancel Request**).

| ent Request                |                            |                                                                                         |                          |                      | Potential Duplic | ates                       |                                                                                                    |                          |                              |
|----------------------------|----------------------------|-----------------------------------------------------------------------------------------|--------------------------|----------------------|------------------|----------------------------|----------------------------------------------------------------------------------------------------|--------------------------|------------------------------|
| ite ID:<br>lequester Name: | 03919<br>EDWARD<br>TESTINO | Request ID: 2532107<br>DOB:                                                             | Patient Name:<br>Status: | Test Test<br>Logging | site iID:        | 03919<br>EDWARD<br>TESTINO | Request ID: 2521052<br>DOB:                                                                        | Patient Name:<br>Status: | TEST tEST<br>Approval<br>for |
| ▶ ₽ 1 / 2                  | € Q (                      | さむ                                                                                      |                          |                      |                  | /1 € Q                     | ৫৩                                                                                                 | ∢ ∢ Request              | 1 /1 >>                      |
|                            |                            | Law Offices of ABC                                                                      | Attorney                 |                      |                  |                            | Law Offices of A                                                                                   | ABC Attorney             |                              |
|                            |                            | Johnson Healthcare<br>ios Main Street<br>Anywhere, AL sissi<br>Re: Patient/Client Name: |                          | Decio                | le               |                            | Johnson Healthcare<br>101 Main Street<br>Amywhere, AL 1111<br>Re: Patient/Client Name:<br>Case No. | ,                        |                              |

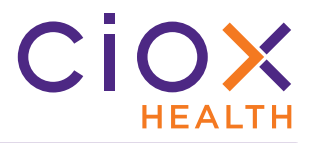

## **CREATE MULTIPLE REQUESTS THROUGH UPLOAD AND EMAIL**

You can use the **Ciox HealthSource Separator Page**, introduced in v1.2, to submit a single file containing multiple requests through the:

- Upload Request Letter command
- Email intake option

Previously, the separator was only supported for Central Intake Site faxing.

The sheet has the phrase **Ciox HealthSource Separator Page** printed on it three times, running in both directions vertically. This duplication ensures that **HealthSource Clarity** can read the words no matter how the page is oriented.

- 1. Create a PDF file containing multiple Request Letters.
- 2. Insert one **Ciox HealthSource Separator Page** between each Request Letter. Your manager can provide you with the separator page as a hard copy and an electronic file.
- 3. Submit the PDF:
  - 3.1 Use the **Upload Request Letters** command from the **Menu** in **HealthSource Clarity**.
  - 3.2 Send the PDF to <u>Intake@cioxhealth.com</u>. Use the five digit **Site #** as the **Subject**.
- 4. **HealthSource Clarity** uses the separator to identify the "break" between Request Letters and creates a new eRequest for each one.

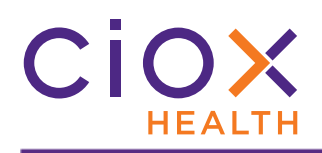

# **USER CONFIGURATION CHANGES**

The **User Configuration** page has been updated to reflect two new rules, as described on page 4:

- Any user can only be assigned to a single role;
- Client Service Representative has superseded four older roles.

| Jsers Configuration                                       |                                                                                                    |
|-----------------------------------------------------------|----------------------------------------------------------------------------------------------------|
| Lakshmi Mapakshi                                          |                                                                                                    |
| lakshmi.mapakshi@cioxl                                    | nealth.com                                                                                                    |
| Roles                                                     |                                                                                                    |
| ) Business Office 💿 Client Service                        | Representative 🔵 External Management                                                                              |
| Sites                                                     |                                                                                                    |
| esults 8 found                                            |                                                                                                    |
| Site Id                                                   | Site Name                                                                                                    |
|                                                           |                                                                                                    |
|                                                           |                                                                                                    |
| 11886                                                     | Charleston Pain Management                                                                                        |
| 11886<br>13270                                            | Charleston Pain Management Demo Site                                                                              |
| 11886<br>13270<br>28864                                   | Charleston Pain Management Demo Site Mercy Hospital Ft Smith                                                      |
| 11886         13270         28864         31223           | Charleston Pain Management Demo Site Mercy Hospital Ft Smith Roper Mt Pleasant Hospital                           |
| 11886         13270         28864         31233         ✓ | Charleston Pain Management Demo Site Mercy Hospital Ft Smith Roper Mt Pleasant Hospital Denver Bain Polief Conter |

|                                       | You can choose one, and only one, of these options:                                                                |
|---------------------------------------|----------------------------------------------------------------------------------------------------|
|                                       | Business Office                                                                                                    |
| Roles                                 | Client Service Representative                                                                                      |
| i i i i i i i i i i i i i i i i i i i | External Management                                                                                                |
|                                       | All other roles are assigned through the <b>Platform Administration</b> tool, not by <b>Group Administrators</b> . |
| -                                     | This table lists all the Sites in your group.                                                                      |
| Sites                                 | Select a checkbox to assign the user to a Site                                                                     |

**Group Administrators** can access the **User Configuration** page by clicking **Menu** — **Administration** — **Group Administration**.

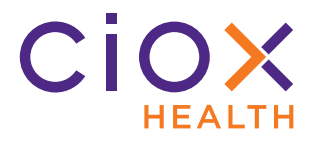

# AUDAPRO — HEALTHSOURCE CLARITY CHANGES

**HealthSource Clarity v1.3** makes several important changes to the way it interacts with the **AudaPro** application:

- Delivery Method pushed from AudaPro to HealthSource Clarity
- Disapproval process changes
- Facility Received Date retained after AudaPro updates
- AudaPro requests sent to ROI more efficiently
- Re-submit ROI Update bug fixed
- No matching requester bug fixed

For information on changes made only to **AudaPro**, which do not affect **HealthSource Clarity**, see the latest *AudaPro Release Notes*.

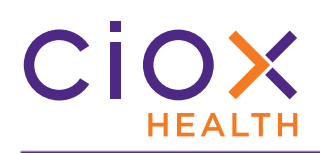

# **Delivery Method pushed from AudaPro to HealthSource Clarity**

The delivery selection in **AudaPro** is now automatically added to the eRequest in **HealthSource Clarity**.

The available delivery methods are not identical in the two applications. This table shows the mapping:

| AudaPro Delivery Method | HealthSource Delivery Method                  |
|-------------------------|-----------------------------------------------|
| Electronic              | Electronic                                    |
| Direct Connect          | Electronic                                    |
| FedEx                   | Mail                                          |
| OnSite Delivery         | Walk-In<br>Can be changed during Fulfillment. |
| USPS                    | Mail                                          |
| No method selected      | Mail                                          |

# **Disapproval process changes**

- If an AudaPro user disapproves the Medical Records attached to an Audit Request, the user must now decide whether to send the request back to HealthSource Clarity to be fixed. Previously, the request was automatically resubmitted.
- When a disapproved request is sent back to be fixed, we now create a new eRequest ID, which is linked to the request's Unique ID in AudaPro. This change lets us push the revised records back to the same Audit Request.
- The **Disapproval Reason** selected in **AudaPro** can be viewed in **HealthSource Clarity** to make it easier to capture the appropriate Medical Records.

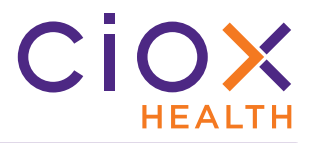

# Facility Received Date retained after AudaPro updates

When a request is updated in **AudaPro** and resubmitted to **HealthSource Clarity**, the **Facility Received Date** for the eRequest now remains unchanged.

Previously, this date was changed to match the day on which the request was resubmitted, and the date that it was actually received at the facility was "lost" in **HealthSource Clarity** 

# AudaPro requests sent to ROI more efficiently

AudaPro will not send a request to HealthSource Clarity unless:

- A document has been uploaded to the **Pull List** folder;
- The request has been saved.

Previously, users had to repeat these actions two or more times because **AudaPro** was not properly updating the request. We have fixed this problem so users will not need to do the same work over again.

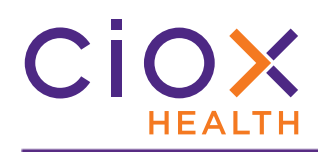

# **Re-submit ROI Update bug fixed**

Some AudaPro users reported an error when clicking the **Re-Submit ROI Update** button.

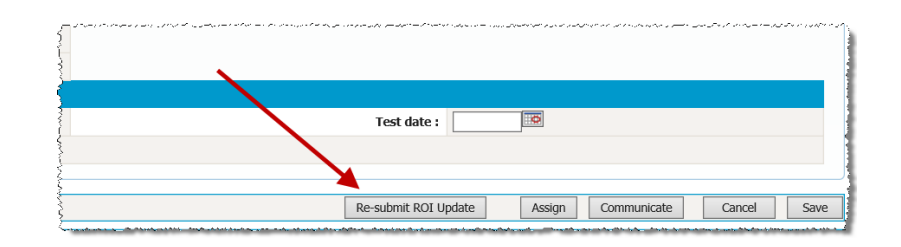

| ashboaru | <u>My Audits</u> | Administration | Reports                                                                  | ROI                                                     | Add New Request                                                                                           | Create Batch Requests                                                                                                    |
|----------|------------------|----------------|--------------------------------------------------------------------------|---------------------------------------------------------|----------------------------------------------------------------------------------------------------|----------------------------------------------------------------------------------------------------|
|          |                  | s              | Error inserting<br>phone<br>System.Data<br>System.Data.Or<br>(String out | g/updating<br>e, address<br>a.OracleClie<br>racleClient | g record: ORA-00936: m<br>1, address2, city, state, z<br>ent.OracleConnection.Ch<br>.OracleCommand.Prepar | issing expression SQL:Select name, requestor_type,<br>tip from frequent_requestor where sno = at<br>eckError(OciErrorHandle errorHandle, Int32 rc) at<br>e() at HealthPort.Data.BaseDataClass.GetDataSetFor<br>rev isExemptionations.is c() Cochamily and Port |

This issue has been resolved.

# No matching requester bug fixed

If an **AudaPro** request is not associated with a requester, it will still be sent to **HealthSource Clarity** with a **Task Type** of <u>Fulfillment</u>. This situation occurs when the **HealthSource Clarity** requester database does not have a match for the auditor associated with the request in **AudaPro**.

A **Client Service Representative** can then assign a requester and capture the Medical Records.

After the requester is added in **HealthSource Clarity**, the matching process will be automatic and manual action will be needed.